## POLARIS REMOTE APP DOWNLOAD INSTRUCTIONS

The Polaris Remote App is used to access the Polaris client in order to conduct Cataloging and other technical services activity. Those conducting Circulation activity will use LEAP – Polaris' web application, which is at <u>https://polaris.odinlibrary.org/leapwebapp</u>. Only those users needing cataloging and technical services functionality need to download the Polaris Remote App.

Download the Polaris Remote App

1. Navigate to http://www.odin.nodak.edu/polaris/remote-app (you must be logged into the site to access this page). You are able to find the Polaris Remote App on this page.

## Remote App

The Polaris Remote App is used to access the Polaris client in order to conduct Cataloging and other technical services activity.

Those conducting Circulation activity will use LEAP - Polaris' web application, which is at https://polaris.odinlibrary.org/leapwebapp.

Only those users needing cataloging and technical services functionality need to download the Polaris Remote App.

Download RemoteApp Configuration File

 Double-click on the 'Download RemoteApp Configuration File' button. When prompted, select 'Save File' and click 'OK.' Some browsers may require you to right-click on the button to save the file.

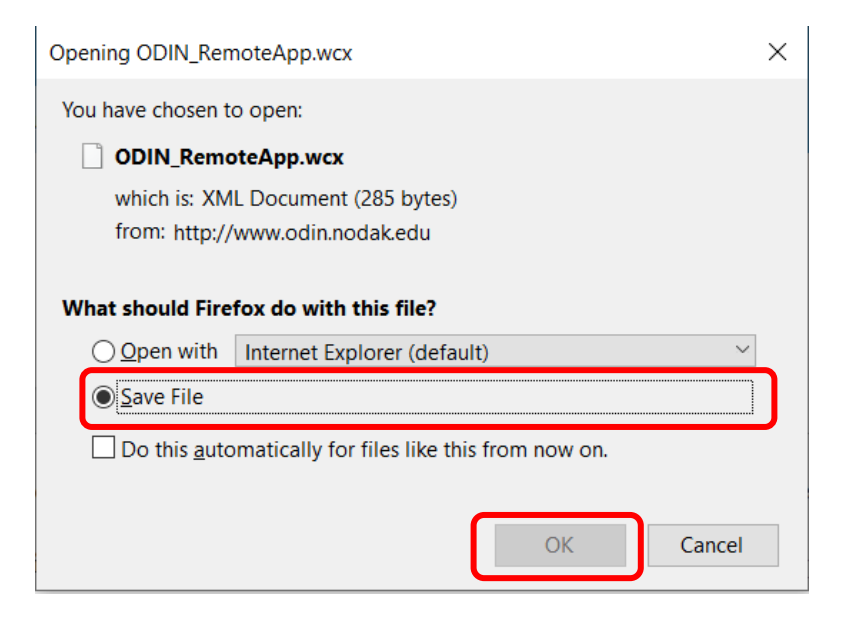

3. Navigate to the Download folder on your computer, where you'll see the file. Double-click on the file.

| 📕   🗹 📕 🗧   polaris_remote_app                 |                                                                      |                           |                             |                 |                                         |
|------------------------------------------------|----------------------------------------------------------------------|---------------------------|-----------------------------|-----------------|-----------------------------------------|
| File Home Sh                                   | are View                                                             |                           |                             |                 |                                         |
| Image: Pin to Quick access     Copy     Paster | <ul><li>K Cut</li><li>K Copy path</li><li>☑ Paste shortcut</li></ul> | Move Copy to *            | New item •<br>New<br>folder | Properties      | Select all Select none Invert selection |
| Clipboar                                       | d                                                                    | Organize                  | New                         | Open            | Select                                  |
| ← → ∽ ↑ 📕 >                                    | This PC > Downlo                                                     | oads > polaris_remote_app |                             |                 |                                         |
|                                                | Nam                                                                  | ne ^                      | Date modified               | Туре            | Size                                    |
| Desktop                                        | *                                                                    | ODIN_RemoteApp.wcx        | 8/1/2019 11:31 AM           | RemoteApp and D | 1 KB                                    |
| Downloads                                      | A<br>4                                                               |                           |                             |                 |                                         |

Alternatively, click on the download icon in your browser and select the file there.

4. You'll be presented with the following screen to begin the setup of the remote app. Click 'Next.'

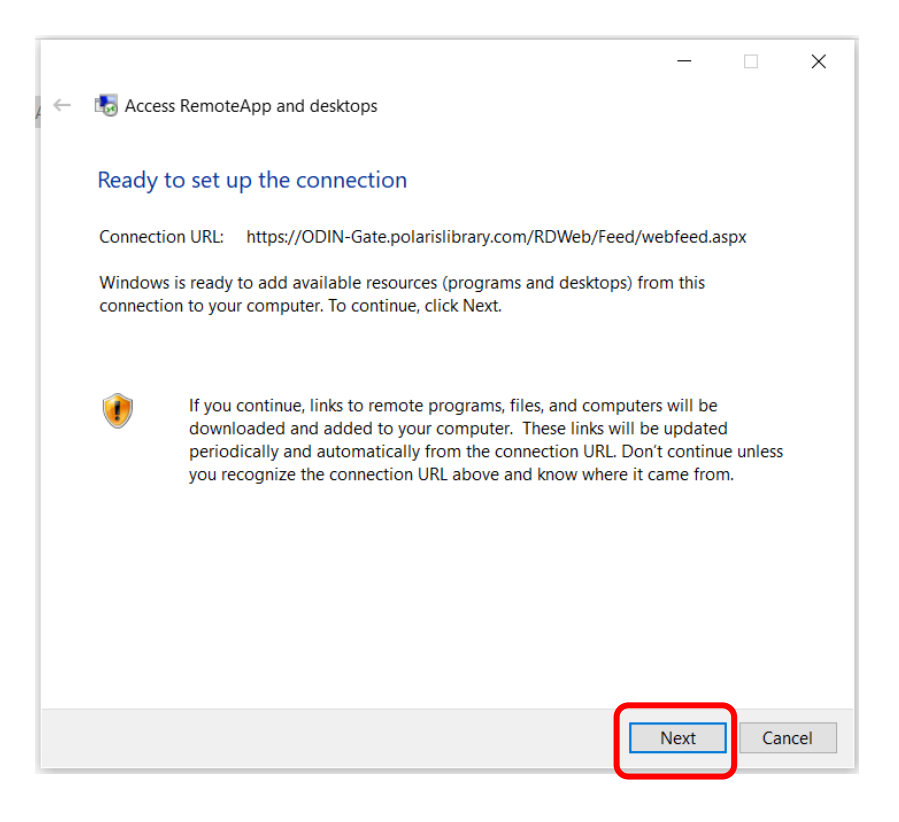

5. You'll be prompted to login using the remote app credentials. The system automatically attempts to login with your current domain credentials, which is why you receive the error regarding credentials. Enter the domain plus remote app username (ODIN\USERNAME where USERNAME is the username for the remote app. NOTE: This is \*NOT\* your LEAP/Polaris Client username) and password. Click The 'Remember me' box and click 'OK.'

| Windows Security                                                                                                    |        |  |  |
|----------------------------------------------------------------------------------------------------|--------|--|--|
| Your credentials did not work                                                                                                |        |  |  |
| The credentials that were used to connect to ODIN-<br>Gate.polarislibrary.com did not work. Please enter new<br>credentials. |        |  |  |
| ODIN\USERNAME                                                                                                    |        |  |  |
|                                                                                                    |        |  |  |
| Domain: ODIN                                                                                                    |        |  |  |
| Remember me                                                                                                    |        |  |  |
| The user name or password is incorrect.                                                                                      |        |  |  |
| ОК                                                                                                    | Cancel |  |  |
|                                                                                                    |        |  |  |

6. Once completed, you'll be presented with a dialog box indicating the remote app has been successfully set up on your computer. Click 'Finish' to complete the process.

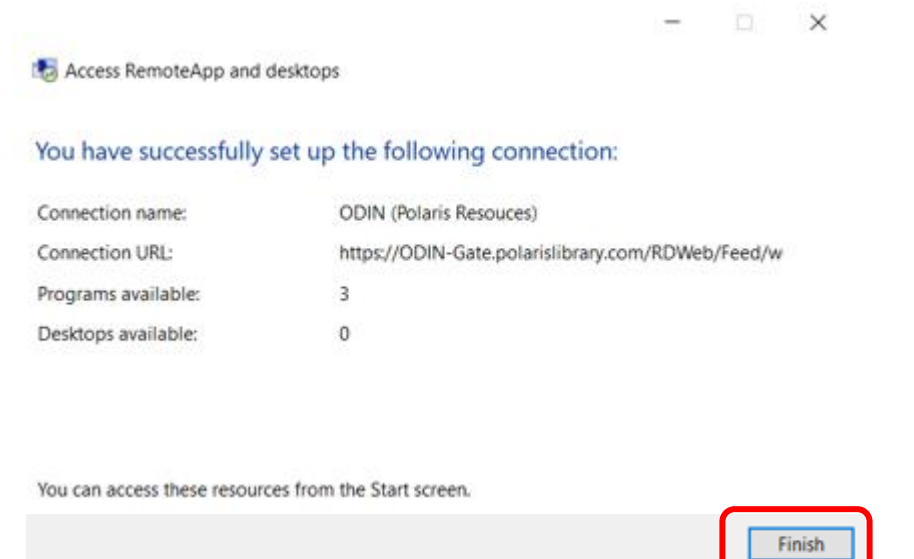

7. There are two programs/files you will want to regularly access, and it is best to create a desktop shortcut for them. One is the Polaris ILS program, and the other is the Logoff Polaris Server program. To access these files, go to the start menu and locate the ODIN (Polaris Resources) (RADC) folder. There you will find both the Polaris ILS and Logoff Polaris Server files. Right click on a file and you'll see options to Pin to start or More | Pin to taskbar.

|    | 0                                          |
|----|--------------------------------------------|
|    | ODIN (Polaris Resouces) (RADC) ^<br>New    |
| ۲ì | Logoff Polaris Server (ODIN (Polari<br>New |
|    | My Polaris Server Files (ODIN (Pola<br>New |
|    | Polaris ILS (Production) (ODIN (Pol<br>New |
| ŝ  | Office                                     |
| Ċ  | OneDrive                                   |
|    | N OneNote                                  |
| Ŧ  | $\mathcal{P}$ Type here to search          |

8. To access the Polaris client, first log in to the remote app. Click on Polaris ILS, and when prompted, click 'Connect.' After the initial login, it typically takes approximately 10 seconds to connect to the remote app.

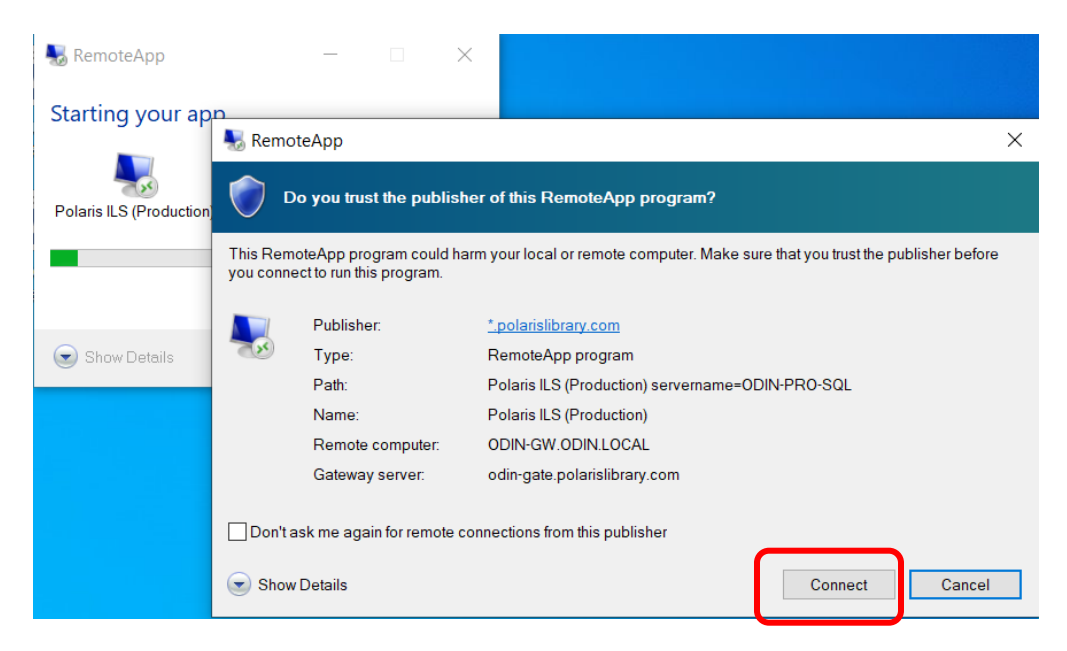

If you did not click 'Remember me' in step 5 of the installation, you will be prompted to enter your REMOTE APP credentials. Otherwise, once connected, you will be told to which database you are connected. Click 'OK.'

| Polaris Alert Notification $	imes$ |  |
|------------------------------------|--|
| This is the ODIN Training Database |  |
| ОК                                 |  |

9. Once you are connected to the Remote App, you will be prompted to log in to Polaris. Enter your credentials that are used for logging into the Polaris client or LEAP. NOTE: the system will ALWAYS copy your remote app username into the form. This must be deleted, and then you can enter your client user name.

| Polaris Log O | 'n                         | ×      |
|---------------|----------------------------|--------|
| User name:    | WFPALLBEE                  | ОК     |
| Password:     | •••••                      | Cancel |
|               | Domain: ODIN               |        |
|               | Use Windows Authentication |        |
|               | Work off-line              |        |

10. Disconnecting from the remote app. It is highly recommended that you disconnect from the remote app at the end of each day. If you continually intiate new remote app sessions without ending previous sessions, your file could become corrupted. To do so, click on the Logoff Polaris Server icon saved to your desktop or task bar in step 7. When you do so, you'll be presented with a dialog box for the remote app. Click 'Connect' to make the connection to disconnect from the app. You will be signed out of the Remote App.

| SemoteApp ×           |                                                     |                                                                                  |
|-----------------------|-----------------------------------------------------|----------------------------------------------------------------------------------|
| 0                     | o you trust the publis                              | ner of this RemoteApp program?                                                   |
| This Rem<br>you conne | oteApp program could ha<br>ect to run this program. | arm your local or remote computer. Make sure that you trust the publisher before |
|                       | Publisher:                                          | <u>*.polarislibrary.com</u>                                                      |
| 230                   | Туре:                                               | RemoteApp program                                                                |
|                       | Path:                                               | Logoff Polaris Server                                                            |
|                       | Name:                                               | Logoff Polaris Server                                                            |
|                       | Remote computer:                                    | ODIN-GW.ODIN.LOCAL                                                               |
|                       | Gateway server:                                     | odin-gate.polarislibrary.com                                                     |
| Don'ta                | ask me again for remote o<br>r Details              | connections from this publisher                                                  |